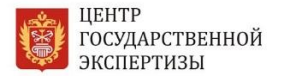

Практическое руководство для заявителей СПб ГАУ «Центр государственной экспертизы» по предоставлению документации на проверку достоверности определения сметной стоимости с использованием ЕССК

Практическое руководство для заявителей СПб ГАУ «Центр государственной экспертизы» по предоставлению документации на проверку достоверности определения сметной стоимости с использованием Единой системы строительного комплекса Санкт-Петербурга (ред. от 12.12.2018)

# оглавление

| ТЕРМИНЫ, ОПРЕДЕЛЕНИЯ, ИСПОЛЬЗУЕМЫЕ СОКРАЩЕНИЯЗ                                                                                                    |
|----------------------------------------------------------------------------------------------------|
| 1. ВВЕДЕНИЕ                                                                                                    |
| 2. ТРЕБОВАНИЯ ДЛЯ РАБОТЫ В ИНФОРМАЦИОННОЙ СИСТЕМЕ «ЕДИНАЯ СИСТЕМА                                                                                            |
| СТРОИТЕЛЬНОГО КОМПЛЕКСА САНКТ-ПЕТЕРБУРГА»4                                                                                                    |
| 3. ГОСУДАРСТВЕННАЯ ИНФОРМАЦИОННАЯ СИСТЕМА ЕССК                                                                                                    |
| 3.1. РАБОТА В ЛИЧНОМ КАБИНЕТЕ ЕССК7                                                                                                    |
| 3.2. ПОДАЧА ЗАЯВЛЕНИЯ И ДОКУМЕНТОВ10                                                                                                    |
| 3.3. ОФОРМЛЕНИЕ ДОГОВОРНЫХ ОТНОШЕНИЙ21                                                                                                    |
| 3.4. МОНИТОРИНГ ХОДА ПРЕДОСТАВЛЕНИЯ ГОСУСЛУГИ И ИНФОРМИРОВАНИЕ                                                                                               |
| ЗАЯВИТЕЛЯ                                                                                                    |
| 3.5. УСТРАНЕНИЕ ВЫЯВЛЕННЫХ ЭКСПЕРТАМИ СПБ ГАУ «ЦГЭ» НЕДОСТАТКОВ                                                                                              |
| 3.6. ПОЛУЧЕНИЕ РЕЗУЛЬТАТА ОКАЗАНИЯ УСЛУГИ                                                                                                    |
| Приложение № 1. Рекомендации по формированию комплекта электронных документов27                                                                              |
| Приложение № 2. Требования к наименованию электронных документов, представляемых для проведения проверки достоверности определения сметной стоимости         |
| Приложение № 3. Примерный перечень наименований электронных документов, представляемых для проведения проверки достоверности определения сметной стоимости31 |

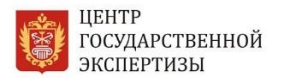

# ТЕРМИНЫ, ОПРЕДЕЛЕНИЯ, ИСПОЛЬЗУЕМЫЕ СОКРАЩЕНИЯ

| Сокращение        | Описание                                               |
|-------------------|--------------------------------------------------------|
| ECCV              | Государственная информационная система «Единая         |
| ECCK              | система строительного комплекса Санкт-Петербурга»      |
|                   | Единая система идентификации и аутентификации -        |
|                   | информационная система в Российской Федерации,         |
|                   | обеспечивающая санкционированный доступ участников     |
| ЕСИА              | информационного взаимодействия (граждан-заявителей     |
| ECHA              | и должностных лиц органов исполнительной власти)       |
|                   | к информации, содержащейся в государственных           |
|                   | информационных системах и иных информационных          |
|                   | системах                                               |
| Портан            | Портал государственных и муниципальных услуг           |
| портал            | Санкт-Петербурга ( <u>https://gu.spb.ru/</u> )         |
| Линии й кабинат   | Личный кабинет заявителя на официальном сайте          |
| Личный каойнет    | СПб ГАУ «ЦГЭ» www.spbexp.ru                            |
| 2200107011        | Застройщик, технический заказчик или иное лицо,        |
| Заявитель         | уполномоченное на подачу заявления на проведение       |
|                   | проверки достоверности определения сметной стоимости   |
| ЭП                | Усиленная квалифицированная электронная подпись        |
| Токен, аппаратный | Компактное устройство, предназначенное для обеспечения |
| токен, USB-ключ,  | информационной безопасности пользователя, а также для  |
| криптографический | идентификации его владельца, безопасного удаленного    |
| токен             | доступа к информационным ресурсам и т. д.              |
| ПО                | Программное обеспечение                                |
|                   | Mozilla Firefox версии 49 и выше;                      |
| Fnavaon           | Internet Explorer версии 9 и выше;                     |
| bpaysep           | Google Chrome версий 37– 41;                           |
|                   | другие браузеры, поддерживающие плагины NPAPI          |

# 1. ВВЕДЕНИЕ

СПб ГАУ «Центр государственной экспертизы» выступает единственной уполномоченной организацией по проведению проверки достоверности определения сметной стоимости объектов, финансируемых с привлечением средств бюджета Санкт-Петербурга, а также государственных учреждений и унитарных предприятий, созданных Санкт-Петербургом, юридических лиц, доля Санкт-Петербурга в уставных (складочных) капиталах которых составляет более 50 процентов (за исключением объектов, указанных в пункте 5.1 части 1 статьи 6 Градостроительного кодекса Российской Федерации).

## Настоящее практическое руководство разработано для заявителей СПб ГАУ «ЦГЭ» и используется как инструкция при подаче документов на <u>проверку достоверности</u> <u>определения сметной стоимости</u> в электронной форме.

Инструкция разработана на основании требований к формату электронных документов, представляемых для проведения государственной экспертизы проектной документации и (или) результатов инженерных изысканий и проверки достоверности определения сметной стоимости строительства, реконструкции, капитального ремонта объектов капитального строительства, утвержденных приказом Министерства жилищно-коммунального хозяйства Российской Федерации строительства И от 12.05.2017 № 783/пр.

Общие требования к порядку представления документов для проведения проверки достоверности определения сметной стоимости приведены в Положении о проведении достоверности проверки определения сметной стоимости строительства, реконструкции, капитального ремонта объектов капитального строительства, работ по сохранению объектов культурного наследия (памятников истории и культуры) народов РФ, финансирование которых осуществляется с привлечением средств бюджетов бюджетной системы Российской Федерации, средств юридических лиц, созданных Российской Федерацией, субъектами Российской Федерации, муниципальными образованиями, юридических лиц, доля Российской Федерации, субъектов российской федерации, муниципальных образований в уставных (складочных) капиталах которых составляет более 50 процентов, утвержденном постановлением Правительства Российской Федерации от 18.03.2009 № 427. Для удобства подготовки, загрузки и последующей проверки достоверности определения сметной стоимости настоящей инструкцией уточнены отдельные положения по оформлению электронных документов.

С 15 марта 2018 года государственная услуга «Проверка достоверности определения сметной стоимости» (далее – госуслуга) осуществляется <u>исключительно</u> с использованием Единой системы строительного комплекса Санкт-Петербурга – <u>www.gu.spb.ru/building/</u>.

В случае если проверка сметной стоимости проводится одновременно с проведением государственной экспертизы проектной документации и результатов инженерных изысканий, заявление о проведении проверки сметной стоимости подается одновременно с заявлением о проведении государственной экспертизы проектной документации, при этом проектная документация повторно не представляется.

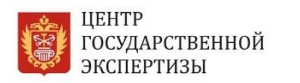

## 2. ТРЕБОВАНИЯ ДЛЯ РАБОТЫ В ИНФОРМАЦИОННОЙ СИСТЕМЕ «ЕДИНАЯ СИСТЕМА СТРОИТЕЛЬНОГО КОМПЛЕКСА САНКТ-ПЕТЕРБУРГА»

Для работы в информационной системе «Единая система строительного комплекса Санкт-Петербурга» заявителю рекомендуется подготовить свое рабочее место и произвести установку и (или) настройку рекомендуемого программного обеспечения:

|       |                                                         | Дополнительная                                                         |                                                                                                    |
|-------|---------------------------------------------------------|------------------------------------------------------------------------|----------------------------------------------------------------------------------------------------|
| № п/п | Наименование информация                                 |                                                                        | Описание                                                                                                    |
|       |                                                         | по установке                                                           |                                                                                                    |
| 1     | Браузер                                                 | https://www.mozilla.org/ru<br>/firefox/desktop/                        | Mozilla Firefox версии 49<br>и выше;<br>Internet Explorer версии 9<br>и выше;<br>Google Chrome версий 37–<br>41;<br>другие браузеры,<br>поддерживающие<br>плагины NPAPI |
| 2     | СКЗИ КриптоПро СЅР<br>3.6+                              | http://www.cryptopro.ru/do<br>wnloads/howto?destination=<br>node%2F148 | Программное<br>обеспечение для<br>шифрования данных                                                                                                    |
| 3     | RUTOKEN                                                 | http://www.rutoken.ru/sup<br>port/download/drivers-for-<br>windows/    | Токен                                                                                                    |
| 4     | КриптоПро ЭП<br>Browser-plugin                          | http://www.cryptopro.ru/pr<br>oducts/cades/plugin                      | предназначен для<br>создания и проверки ЭП<br>на веб-страницах                                                                                                    |
| 5     | Подтвержденная<br>учетная запись на<br>портале Госуслуг | https://esia.gosuslugi.ru/reg<br>istration/                            | Подтвержденная учетная<br>запись позволяет<br>пользоваться всеми<br>услугами на портале<br>госуслуг                                                                     |

Кроме того, заявитель может ознакомиться с требованиями по настройке рабочего места для пользователя портала «Госуслуги» по следующей ссылке: <u>Требования к настройке рабочих мест пользователей портала государственных и муниципальных услуг Санкт-Петербурга.</u>

# 3. ГОСУДАРСТВЕННАЯ ИНФОРМАЦИОННАЯ СИСТЕМА ЕССК

С 15 марта 2018 года государственная услуга «Проверка достоверности определения сметной стоимости» осуществляется <u>исключительно</u> с использованием Единой системы строительного комплекса Санкт-Петербурга – <u>www.gu.spb.ru/building/</u>.

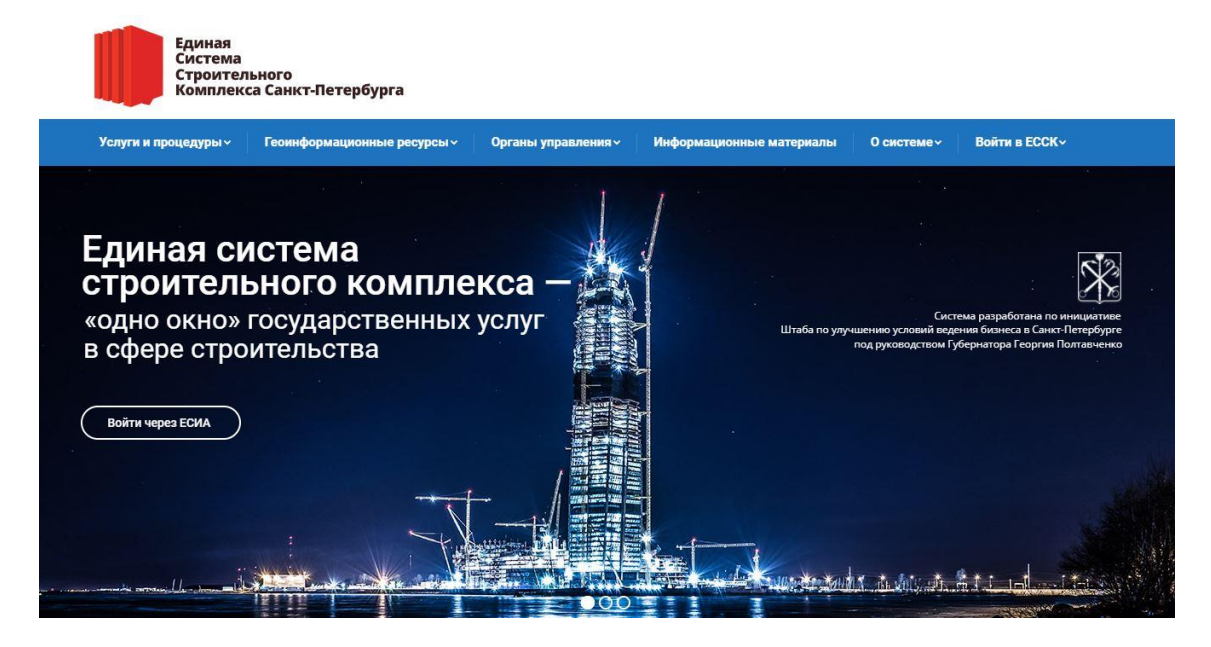

Единая система строительного комплекса Санкт-Петербурга - это электронный аналог «одного окна», новый эффективный инструмент для взаимодействия исполнительных органов государственной власти, их подведомственных учреждений, ресурсоснабжающих организаций с застройщиками.

Система разрабатывалась при участии представителей ведущих строительных компаний Санкт-Петербурга и была поддержана Минэкономразвития и Минстроем России. Она позволяет застройщикам в удобное для них время через личный кабинет на портале «Государственные и муниципальные услуги (функции) в Санкт-Петербурге» подать заявление и документы на предоставление государственных услуг в сфере строительства, а затем в режиме онлайн проследить все этапы рассмотрения обращения.

Через региональный портал государственных услуг заявление застройщика поступает в электронный документооборот ЕССК. Таким образом, обеспечивается межведомственное взаимодействие, нет необходимости запрашивать у заявителя дополнительные документы.

Оператором системы является Администрация Губернатора Санкт-Петербурга. Это дает возможность регулярно проводить мониторинг своевременности предоставления государственных услуг. Система фиксирует сроки, в которые исполнители отработали запрос, а также ведет учет принятых по процедурам решений, в том числе отрицательных.

## 3.1. РАБОТА В ЛИЧНОМ КАБИНЕТЕ ЕССК

Для работы в личном кабинете ЕССК необходимо запустить браузер и в адресной строке ввести адрес: <u>https://gu.spb.ru/414569/eservice/</u>. При условии корректного введения данных, заявитель увидит на экране следующее изображение (рис. 1).

| Санкт-                                          | Петербург<br>I <mark>уги</mark>            | Услуги                              | 🔻 Поиск                                  |                               | Q Най                |
|-------------------------------------------------|--------------------------------------------|-------------------------------------|------------------------------------------|-------------------------------|----------------------|
| МФЦ (                                           | Организации                                | Помощь и поддержка                  | Оплата                                   | Законодательство              | Бланки документов    |
| движимость и ЖКХ                                |                                            |                                     |                                          |                               |                      |
| роверка досто<br>апитального р                  | оверности оп<br>ремонта) объе              | ределения сметн<br>ектов капитально | ой стоимос<br>ого строите                | сти (строительств<br>ельства  | а, реконструкции,    |
| -<br>ЖБА ГОСУДАРСТВЕННО<br>РЕЖЛЕНИЕ «ЦЕНТР ГОСУ | ГО СТРОИТЕЛЬНОГО НА<br>ИЛАРСТВЕННОЙ ЭКСПЕР | ДЗОРА И ЭКСПЕРТИЗЫ САНКТ<br>ТИЗЫ»   | -ПЕТЕРБУРГА / САН                        | КТ-ПЕТЕРБУРГСКОЕ ГОСУДАРС     | ТВЕННОЕ АВТОНОМНОЕ   |
| engenne «genn roes                              | An erbennon sherer                         | 11201                               |                                          |                               |                      |
|                                                 |                                            | annu i destario esta                |                                          | 1                             |                      |
|                                                 |                                            | Элект                               | ронный способ                            |                               |                      |
|                                                 |                                            |                                     |                                          |                               |                      |
|                                                 |                                            | PUATA                               |                                          |                               |                      |
|                                                 | 0.00                                       |                                     |                                          |                               |                      |
| Общее о                                         | описание                                   |                                     |                                          |                               |                      |
| услуги в электронн                              | ном виде                                   |                                     |                                          |                               |                      |
| езультат предоставлени                          | ия услуги 00                               | щее описани                         | 1e                                       |                               |                      |
| Срок предоставлени                              | ія услуги                                  |                                     |                                          |                               |                      |
| Ст                                              | оимость 🏾 🟮 д                              | ля просмотра инструкции по з        | аполнению и подач                        | е электронного заявления пере | йдите по ссылке.     |
|                                                 | аявители                                   |                                     |                                          |                               |                      |
| Порядок д                                       | цействий Сметн                             | ая стоимость строительства, р       | еконструкции, техн                       | ического перевооружения (есл  | 1 такое              |
| До                                              | кументы перево                             | оружение связано со строите.        | льством или реконо                       | трукциеи объекта капитальног  | о строительства),    |
| Организации, участ                              | пара наслед                                | ия (памятников истории и кул        | итального строител<br>втуры) наподов Рос | сийской Фелерации (лалее - of | Бектов культурного   |
| впредоставлени                                  | наслед                                     | ция), финансирование которых        | планируется осуще                        | ествлять полностью или частич | но за счет средств   |
| законода                                        | бюдже                                      | тов бюджетной системы Росси         | ийской Федерации,                        | средств юридических лиц, созд | анных Российской     |
| - 201                                           | Федер                                      | ацией, субъектами Российской        | і Федерации, муниц                       | ципальными образованиями, юј  | ридических лиц, доля |
| Получить у                                      | слугу Россий                               | іской Федерации, субъектов Ро       | оссийской Федерац                        | ии, муниципальных образовани  | ій в уставных        |
|                                                 | (склад                                     | очных) капиталах которых сос        | тавляет более 50 п                       | роцентов, - подлежит проверке | на предмет           |
| \land Наверх                                    | достов                                     | ерности ее определения.             |                                          |                               |                      |
|                                                 | Прове                                      | рка сметной стоимости осущее        | ствляется в отноше                       | нии объектов капитального стр | оительства           |

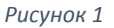

## Для перехода к заполнению заявления необходимо нажать на кнопку «Получить услугу» (рис. 2).

Порядок действий Документы Организации, участвующие в предоставлении услуги Законодательство Получить услугу

nonyavits yenyi y

\land Наверх

Сметная стоимость строительства, реконструкции, технического перевооружения (если такое перевооружение связано со строительством или реконструкцией объекта капитального строительства), капитального ремонта объектов капитального строительства, работ по сохранению объектов культурного наследия (памятников истории и культуры) народов Российской Федерации (далее - объекты культурного наследия), финансирование которых планируется осуществлять полностью или частично за счет средств бюджетов бюджетной системы Российской Федерации, средств юридических лиц, созданных Российской Федерацией, субъектами Российской Федерации, муниципальными образованиями, коридических лиц, доля Российской Федерации, субъектов Российской Федерации, муниципальных образований в уставных (складочных) капиталах которых составляет более 50 процентов, - подлежит проверке на предмет достоверности ее определения.

Проверка сметной стоимости осуществляется в отношении объектов капитального строительства независимо от:

необходимости получения разрешения на строительство;

Рисунок 2

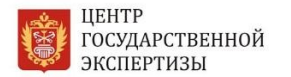

## Выберите категорию заявителя (рис. 3).

| предоставления услуги                          | ООЩЕЕ ОПИСАНИЕ                                                                                                    |                                                                                 |
|------------------------------------------------|----------------------------------------------------------------------------------------------------|---------------------------------------------------------------------------------|
| предоставления услуги                          |                                                                                                    |                                                                                 |
| Стоимость                                      | 9 Для просмотра инструкции по заполнению и подаче электронного за                                                                 | аявления перейдите по ссылке.                                                   |
| Заявители                                      |                                                                                                    |                                                                                 |
| Порядок действий                               | Выберите                                                                                                    | К нженерных изысканий,                                                          |
| Документы                                      |                                                                                                    | тизе.                                                                           |
| анизации, участвующие<br>предоставлении услуги | Я физическое лицо                                                                                                    | ествить подготовку проектной<br>одготовки такой проектной                       |
| Порядок обжалования                            | Α                                                                                                    |                                                                                 |
| Законодательство                               | Я юридическое лицо<br>и                                                                                                    | ю документацию и результаты<br>у согласно                                       |
| Получить услугу                                | Я предприниматель                                                                                                    | и требованиям технических                                                       |
| к Наверх                                       | Я представитель юридического лица                                                                                                 | ованиям, требованиям<br>ой, промышленной, ядерной,<br>ий, и оценка соответствия |
|                                                |                                                                                                    |                                                                                 |
|                                                |                                                                                                    |                                                                                 |
|                                                | <ul> <li>проектная документация всех объектов, указанных в пункте 5.1 стать<br/>Российской Федерации (далее - Кодекс);</li> </ul> |                                                                                 |

Рисунок 3

После выбора категории заявителя будет осуществлен переход на страницу авторизации в ЕСИА (рис. 4).

Обратите внимание! Для подачи электронного заявления необходимо иметь усиленную квалифицированную электронную подпись.

| мфц | Организации                                      | Помощь и поддержка                                                                                     | Оплата                                                                | Законодательство                                       | Бланки документов |
|-----|--------------------------------------------------|----------------------------------------------------------------------------------------------------|-----------------------------------------------------------------------|--------------------------------------------------------|-------------------|
|     | Войти                                            | на Портал                                                                                              |                                                                       |                                                        |                   |
|     | Обращаем Вац<br>«Государственн<br>через Единую ( | ие внимание, что авторизация н<br>ные услуги в Санкт-Петербурге:<br>систему идентификации и аутек<br>Ф | на Портале, а так<br>» на платформах<br>нтификации.<br>) <b>Войти</b> | же в мобильных приложени<br>Android и iOS осуществляет | ях<br>ся          |
|     | Если у Вас во                                    | зникли трудности:                                                                                      |                                                                       |                                                        |                   |
|     | <ol> <li>при регист<br/>государств</li> </ol>    | трации в ЕСИА — обратитесь в с.<br>венных и муниципальных услуг                                        | лужбу техническ                                                       | ой поддержки Единого порта                             | ала               |
|     | • по тел                                         | . 8 (800) 100-70-10 (бесплатный                                                                        | звонок по России                                                      | 1);                                                    |                   |
|     | • по тел                                         | і. <mark>1</mark> 15 (для мобильных телефо <mark>н</mark> ов                                           | i);                                                                   |                                                        |                   |
|     | • с помо                                         | ощью интерактивной формы об                                                                            | ратной связи.                                                         |                                                        |                   |
|     | 2. при автор                                     | изации на Портале государстве                                                                          | нных и муниципа                                                       | льных услуг Санкт-Петербур<br>подлержки Портада        | ora c             |
|     | использов                                        | анием ЕСИА — обратитесь в слу                                                                          | жоу техническои                                                       | поддержий портала.                                     |                   |

Авторизуйтесь на портале с помощью подтверждённой учетной записи ЕСИА.

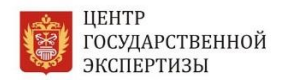

Для получения полного доступа к сервисам личного кабинета ЕССК необходимо пройти регистрацию, нажав на кнопку «Зарегистрируйтесь» (рис.5).

| Сосуслуги<br>Доступ к сервисам<br>электронного правительства                                      |  |
|---------------------------------------------------------------------------------------------------|--|
| ВХОД<br>Госуслуги Санкт-Петербург (МАИС ЭГУ)                                                      |  |
| Мобильный телефон или почта                                                                       |  |
| Войти                                                                                             |  |
| Чужой компьютер Восстановить пароль                                                               |  |
| <br>Зарегистрируйтесь для полного доступа к сервисам<br>Вход с помощью: СНИЛС Электронных средств |  |

Рисунок 5

Если вы уже зарегистрированы на портале, введите ранее полученные учетные данные, нажмите на кнопку «Войти», после чего личный кабинет будет создан автоматически (рис. 6).

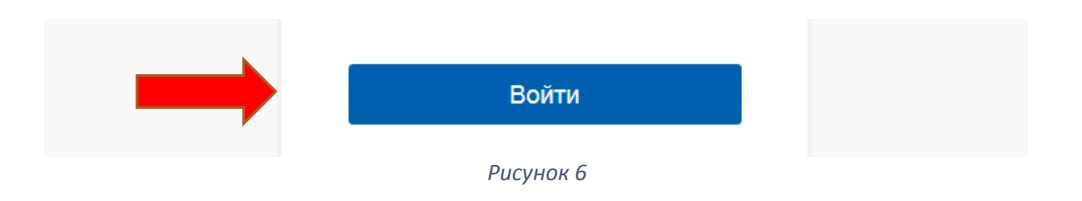

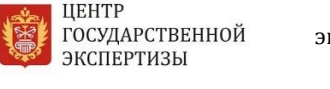

# 3.2. ПОДАЧА ЗАЯВЛЕНИЯ И ДОКУМЕНТОВ

Чтобы подать электронное заявление через ЕССК, выполните следующие действия:

Подготовьте документацию в формате электронных документов, соответствующую требованиям постановления Правительства РФ от 18.03.2009 № 427 «О порядке проведения проверки достоверности определения сметной стоимости строительства, реконструкции, капитального ремонта объектов капитального строительства, работ по сохранению объектов культурного наследия (памятников истории и культуры) народов Российской Федерации, финансирование которых осуществляется с привлечением средств бюджетов бюджетной системы Российской Федерации, средств юридических лиц, созданных РФ, субъектами РФ, муниципальными образованиями, юридических лиц, доля РФ, субъектов РФ, муниципальных образований в уставных (складочных) капиталах которых составляет более 50 процентов» и приказа Минстроя России от 12.05.2017 № 783/пр «Об утверждении требований к формату электронных документов, представляемых для проведения государственной экспертизы проектной документации и (или) результатов инженерных изысканий и проверки достоверности определения собъектов капитального строительства».

1. После успешной регистрации на портале госуслуг Санкт-Петербурга или ввода ранее полученных учетных данных на экране заявителя отобразится следующая информация (рис. 7).

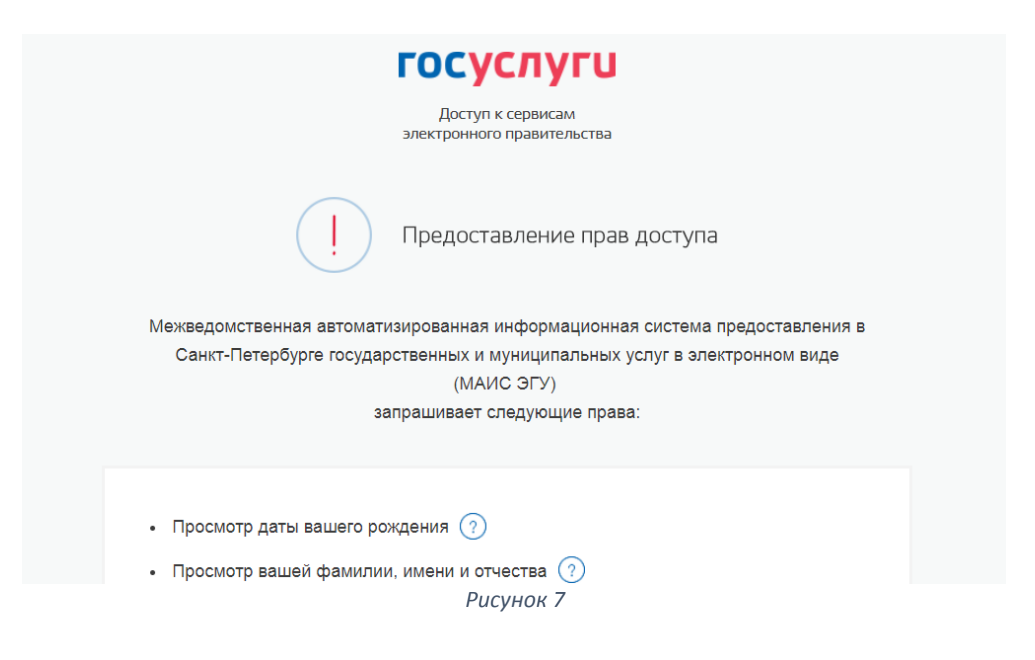

При согласии, нажмите на кнопку «Предоставить» (рис. 8).

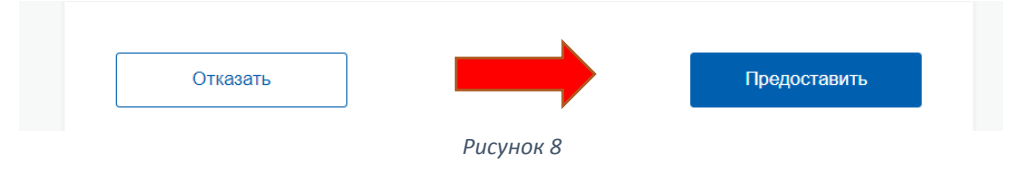

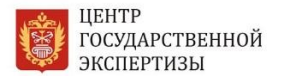

2. Пошагово заполните форму электронного заявления, включающую сведения, необходимые и обязательные для предоставления госуслуги (рис. 9):

| Проверка достоверности определения сметной стоимости                                                                                                    |
|----------------------------------------------------------------------------------------------------|
| 1 2 3 4 5 6 7 8<br>Шаг 1. Сведения о настройке рабочего места                                                                                                    |
| Уважаемый заявитель!<br>Оформление данной услуги возможно только с использованием квалифицированной электронной<br>подписи.<br>Обращаем ваше внимание, для корректной работы средств электронной подписи необходимо настроить<br>рабочее место в соответствии с "Инструкцией". |
| Е Сохранить Далее →                                                                                                    |
| Рисунок 9                                                                                                    |

сведения о юридическом лице (рис. 10);

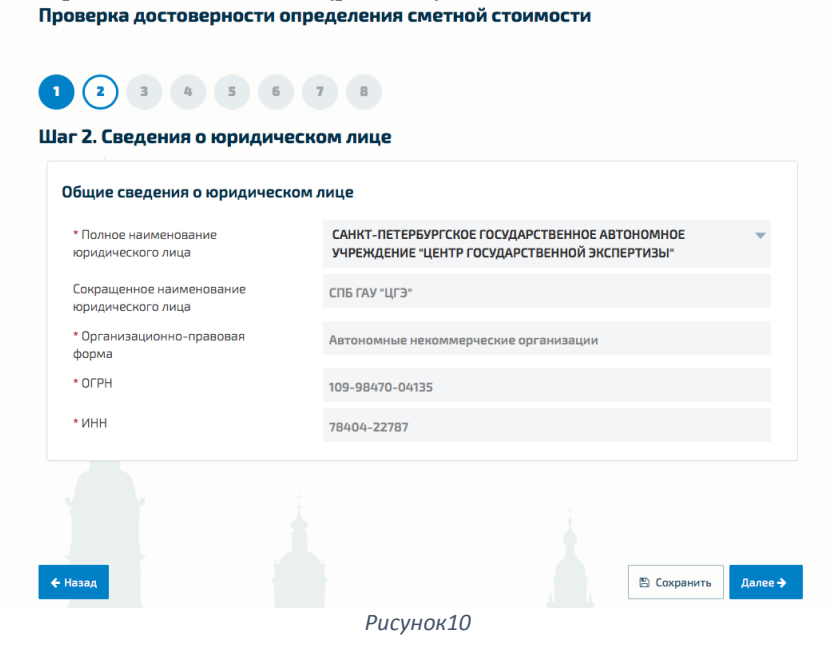

сведения о руководителе юридического лица (рис. 11);

Проверка достоверности определения сметной стоимости

| 1 2 3 4 5 6<br>Шаг 3. Руководитель юридиче | 7 8<br>еского лица  |
|--------------------------------------------|---------------------|
| * Фамилия                                  | Юдин                |
| * Имя                                      | Игорь               |
| * Отчество                                 | Геннадьевич         |
|                                            |                     |
| 🗲 Назад                                    | 🖺 Сохранить Далее 🗲 |
|                                            | Рисунок 11          |

– контактные данные (рис. 12);

| Проверка достоверности определения сметной стоимости |
|------------------------------------------------------|
|                                                      |
| шаг 4. контактные данные                             |
| * Телефон                                            |
| +7 (812) 576-15-40                                   |
| * Адрес электронной почты                            |
| support@gne.gov.spb.ru                               |
| ← Назад Сохранить Далее →                            |
| Рисунок 12                                           |

 адрес регистрации юридического лица и адрес осуществления деятельности; если адреса совпадают, отметьте галочкой специальное поле (рис. 13);

| Проверка достоверности определения сметной стоимости                                                                   |
|----------------------------------------------------------------------------------------------------|
| 1 2 3 4 5 6 7 8                                                                                                    |
| Шаг 5. Адрес                                                                                                    |
| Адрес юридического лица                                                                                                |
| * Юридический адрес<br>Санкт-Петербург г, Центральный, Зодчего Росси ул, д. 1-3, оф./пом. 501, 191023<br>Введите адрес |
| Адрес осуществления деятельности совпадает с юридическим адресом                                                       |
| ← Назад В Сохранить Далее →                                                                                            |

Рисунок 13

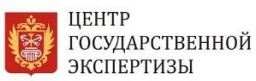

 Заполните пошагово раздел «Дополнительные сведения», поля, отмеченные звездочкой, обязательны для заполнения (рис. 14);

Если заявитель действует по доверенности от юридического лица, на данном этапе необходимо указать сведения о ней, прикрепить отсканированную версию доверенности, подписать с использованием ЭП.

Заполните раздел «Банковские реквизиты заявителя».

| Проверка достоверности определения сметной стоимости                                      |     |     |  |  |
|-------------------------------------------------------------------------------------------|-----|-----|--|--|
|                                                                                           |     |     |  |  |
| Шаг 6. Дополнительные сведения                                                            |     |     |  |  |
| <ul> <li>Подача электронного заявления</li> <li>осуществляется по доверенности</li> </ul> | Нет | × • |  |  |
| * Общая сметная стоимость (тыс. руб.)                                                     | 1   |     |  |  |
| * Предельная сметная стоимость (тыс. руб.)                                                |     |     |  |  |
| * Сведения о решении по объекту<br>капитального строительства                             |     |     |  |  |
| Банковские реквизиты заявителя                                                            |     |     |  |  |
| * KUU                                                                                     |     |     |  |  |
| * Код по ОКПО                                                                             |     |     |  |  |
| * Расчетный счет                                                                          |     |     |  |  |
| * Корреспондентский счет                                                                  |     |     |  |  |
| * БИК                                                                                     |     |     |  |  |

Рисунок 14

Заполните раздел «Общая информация», указав тип и объект экспертизы (рис. 15).

Заполните технико-экономические показатели объекта капитального строительства, выбрав вид объекта.

|                           |                                                             | 49 ][                    | 🗟 eservice.gu.s               | pb.ru                  | Ċ                        | 0 1                         |
|---------------------------|-------------------------------------------------------------|--------------------------|-------------------------------|------------------------|--------------------------|-----------------------------|
| Подписка на журналы и газ | ЕССК   Единая система стр                                   | Российской Федер         | рации https://www.gosuslugi.n | u/apÿ Portal spbexp.ru | Проверка достоверности о | Портал государственных ус + |
|                           | Общая информаци                                             | 19                       |                               |                        |                          |                             |
|                           | * Тип экспертизы                                            |                          | Первичная экспертиза          | X                      |                          |                             |
|                           | * Стадия проектиро                                          | вания                    | Проектная документация        | X -=                   |                          |                             |
|                           | Цель                                                        |                          |                               |                        |                          |                             |
|                           | • Цель                                                      |                          | Капитальный ремонт            | × -                    |                          |                             |
|                           |                                                             |                          |                               | + Добавить             |                          |                             |
|                           | Объект                                                      |                          |                               |                        |                          |                             |
|                           | • Наименование обт                                          | ьекта                    | ДОУ на 220 мест               |                        |                          |                             |
|                           | * Адрес земельного                                          | участна                  | Предлортовая 174              |                        |                          |                             |
|                           | <ul> <li>Источник финанси<br/>изыскательских раб</li> </ul> | рования проентно-<br>іот | Региональный бюджет           | × ~                    |                          |                             |
|                           | <ul> <li>Источник финанси<br/>строительно-монта</li> </ul>  | рования<br>жных работ    | Региональный бюджет           | × -                    |                          |                             |
|                           | <ul> <li>Оформление докуз<br/>носителе</li> </ul>           | ментов на бумажном       | Да                            | <b>x</b> =             |                          |                             |
|                           | Технико-экономич                                            | еские показатели обт     | ьекта капитального строител   | њства                  |                          |                             |
|                           | * Вид объекта капит<br>строительства                        | тального                 | Здания и сооружения           | × •                    |                          |                             |
|                           | Здания и сооруж                                             | ения                     |                               |                        |                          |                             |
|                           |                                                             |                          | Рисунок                       | : 15                   |                          |                             |

**Обратите внимание!** Указываемое наименование объекта капитального строительства должно соответствовать Адресной инвестиционной программе (при ее наличии).

Заполните технико-экономические показатели объекта капитального строительства.

**Обратите внимание!** Если проектная документация повторного использования не использовалась при проектировании, в соответствующей графе необходимо указать «Отсутствуют».

3. На шаге «Документация» будет осуществлен переход в систему ЕССК, где заявитель сможет загрузить необходимые для получения госуслуги документы (рис. 16).

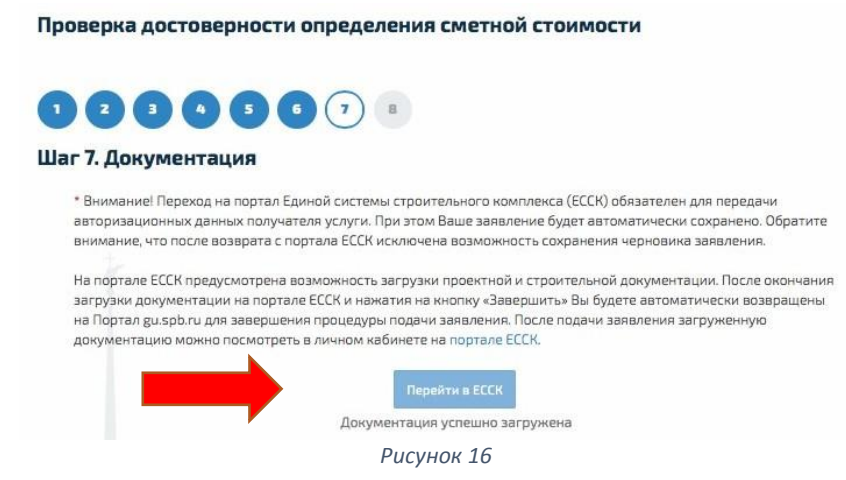

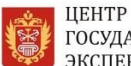

Нажмите кнопку «Создать» (рис. 17), выберите необходимый вид документа (рис.18) (например, задание на проектирование), загрузите комплект электронных документов, подготовленных в соответствии с рекомендациями по формированию комплекта электронных документов (прилож. 1).

| Документы, прикладываемые к заяв                                                                                                    | лению                                                                      | Инфо                                                                                                    | рмация                                                                                                    |
|----------------------------------------------------------------------------------------------------|----------------------------------------------------------------------------|----------------------------------------------------------------------------------------------------|----------------------------------------------------------------------------------------------------|
| Создать Выбрать из списка имеющихся                                                                                                    |                                                                            | <u>Документ</u><br>Заявител                                                                                                    | ы, обязательные для предоставления<br>ем:                                                                                                    |
| Документ Дата загрузи                                                                                                    | и                                                                          | Для пр<br>строите:<br>капитал<br>общего<br>заказчи<br>изаявите:<br>проведе<br>1. согг<br>орас<br>отн<br>стра<br>собъ<br>собъ<br>собъ<br>собъ<br>собъ<br>собъ<br>собъ<br>собъ                                                                                                    | оведения проверки сметной с<br>въства, реконструкции<br>выото строительства, а<br>вного ремонта автомобильны<br>пользования застройщик (тек<br>к) объекта капитальното строи<br>к) объекта капитальното строи<br>к) объекта капитальното строи<br>нию проверки сметной стоимости<br>порадителя средств федеральното с<br>опорадителя средств федеральното с<br>опорадителя средств федеральното с<br>овраство сосударственной собо<br>ситов государственной собо<br>ситов государственной собо<br>ситов государственной собо<br>ситов государственной собо<br>ситов государственной собо<br>ситов государственно собо<br>ситов сосударственно собо<br>ситов сосударственно собо<br>истельства юредиче ки, иц,<br>объектов мистаното строительства. П<br>иментация на объекты кап<br>сийской Федерация, кубъектани и<br>сийской Федерации, муниц<br>встов Российской Федерации, муницальными образ<br>дических лиц, доля Российской Федерации, муници, муници, муника<br>встов Российской Федерации, муниц. |
|                                                                                                    | Рисунок 17                                                                 |                                                                                                    | илельство которых осуществляе                                                                                                    |
| С С СССК   Единая система стр Портая государс<br>Подлиска на журналы и газ ЕССК   Единая система стр Портая государс<br>Единая система<br>строительного комплекса                                                                                                    | Pucyнок 17<br>essk.gov.spb.ru<br>твенних ус https://www.gosusbgi.ru/api/   | Č<br>Portal spbexp.ru Pipe                                                                                                    | ин ельс I во Которых осуществля<br>реврих достоверности о                                                                                                    |
| Создание документа                                                                                                    | Рисунок 17<br>essk.gov.spb.ru<br>твенник ус https://www.gosusb.gi.ru/ap/   | С<br>Рогтаї зрізехр.ги При<br>Инфо                                                                                                    | рунельство которых осуществля<br>зерия достоверности о                                                                                                    |
| Соск і Единая система стр Порта посударк<br>Стринеля система<br>стринельного комплекса<br>Создание документа<br>Выберите вариант из списка или введите свой<br>Ведомости объемов работ, учтенных в сметных расчетах<br>Документы, которые подтверждают полномочия заявителя дей<br>Задание на выполнение инженерных изысканий<br>Задание на проектирование                                                                       | Рисунок 17<br>еезк.gov.gbb.ru<br>твенных ус https://www.gosus.lugi.ru/api/ | С При<br>Рогтаї вреходи При<br>Инфос<br>Даявитеа<br>Для пр<br>строитек<br>капитал<br>капитал<br>ваявитеа<br>даявитеа<br>для пр<br>общего<br>заказчиц<br>или лиц<br>заявитеа                                                                                                    | инельство которых осуществля<br>верика достоверности о                                                                                                    |
| СОСКІ Единая система<br>Строительного комплекса<br>Создание документа<br>Выберите вариант из списка или введите свой<br>Ведомости объемов работ, учтенных в сметных расчетах<br>Документы, которые подтверждают полномочия заявителя дей<br>Задание на выполнение инженерных изысканий<br>Задание на проектирование<br>Письмо руководиреля федерального органа исполнительной вл<br>Российской<br>Не создано ни одного документа | Рисунок 17<br>евсем дои spb.ru<br>тевеннах ус https://www.goaushigi.ru/ep/ | раданного<br>гале собщего<br>общего<br>общего<br>собщего<br>собщего | инельство которых осуществля<br>верих достоверности о                                                                                                    |

Аналогичным образом создайте в ЕССК весь комплект документации, необходимый для получения госуслуги.

Нажмите кнопку «Сохранить», после этого вы вернетесь на Портал государственных и муниципальных услуг Санкт-Петербурга, затем нажмите кнопку «Далее» (рис. 19).

| о<br>Ша | <b>2 3 4 5 6 7 8</b><br>аг 7. Документация                                                                                                    |
|---------|----------------------------------------------------------------------------------------------------|
|         | * Внимание! Переход на портал Единой системы строительного комплекса (ЕССК) обязателен, для передачи<br>авторизационных данных получателя услуги, при этом Ваше заявление будет автоматически сохранено.<br>На портале ЕССК имеется возможность загрузки проектной и строительной документации. После окончания<br>загрузки документации на портале ЕССК и нажатия на кнопку «Завершить» Вы будете автоматически возвращены<br>на Портал gu.spb.ru для завершения процедуры подачи заявления |
|         | Перейти в ЕССК<br>Документация успешно загружена                                                                                                    |
|         | * Опись.                                                                                                    |
| ¢       | Назад                                                                                                    |

Рисунок 19

4. На шаге «Подача заявления» подтвердите достоверность сообщаемых сведений и нажмите на кнопку «Подать заявление» (рис. 20).

| Проверка достоверности определения сметной стоимости                                                                                                    |
|----------------------------------------------------------------------------------------------------|
|                                                                                                    |
| Шаг 8. Подача заявления                                                                                                    |
| Внимание!<br>Информация о ходе и результатах рассмотрения Вашего заявления, в том числе о возможной необходимости личного<br>посещения органа власти, направляется в виде уведомления на электронную почту, указанную в заявлении. |
| 🗹 Достоверность сообщенных сведений подтверждаю.                                                                                                    |
|                                                                                                    |
| ← Назад                                                                                                    |
| Рисунак 20                                                                                                    |

После подачи заявления заявитель получает уведомление от Портала, подтверждающее прием документов, с указанием номера (через личный кабинет Портала, а также по электронной почте, указанной при регистрации).

Заявление и документы рассматриваются уполномоченным сотрудником СПб ГАУ «ЦГЭ» в течение одного рабочего дня со дня поступления.

Регистрация поступившего заявления о проведении проверки сметной стоимости в ведомственной информационной системе осуществляется автоматически с присвоением заявлению в ЕССК статуса «На исполнении» с комментарием «Заявление зарегистрировано в Единой системе строительного комплекса».

По результатам проверки заявителю направляется проект договора (государственного контракта, контракта) о проведении проверки сметной стоимости, подписанный со стороны СПб ГАУ «ЦГЭ», а также счет на оплату экспертных услуг, либо уведомление о том, что документы не подлежат рассмотрению по существу с указанием оснований.

В случае принятия положительного решения о возможности проведения проверки сметной стоимости в отношении представленных заявителем документов специалистом отдела приема проектной документации также создается электронное дело экспертизы в ведомственной информационной системе.

В случае если в представленных заявителем документах выявлены недостатки, являющиеся основанием для признания документов не подлежащими рассмотрению по существу, но которые можно устранить, уполномоченным лицом устанавливается срок для устранения таких недостатков, не превышающий 10 рабочих дней. При этом заявлению в ЕССК присваивается статус «Приостановлено» с комментарием «Рассмотрение приостановлено» и указанием причины приостановки, срок оказания настоящей государственной услуги не исчисляется, дальнейшее предоставление государственной услуги от действий заявителя.

По истечении указанного выше срока, либо по результатам представления заявителем необходимых документов (устранения недостатков, послуживших основанием для отказа в рассмотрении представленных документов по существу) специалист отдела приема проектной документации проводит повторную проверку таких документов.

Проект договора (государственного контракта, контракта) подлежит подписанию заявителем в сроки, определенные таким договором (государственным контрактом, контрактом), но не более 5 рабочих дней.

Оплата стоимости государственной услуги по проведению проверки сметной стоимости должна быть произведена заявителем в сроки, определенные таким договором (государственным контрактом, контрактом), но не более 5 рабочих дней.

#### Проверка заявления на получение госуслуги в ведомственной информационной системе

1. Перейдите в <u>Личный кабинет</u> на официальном сайте СПб ГАУ «ЦГЭ» (рис. 21, 22).

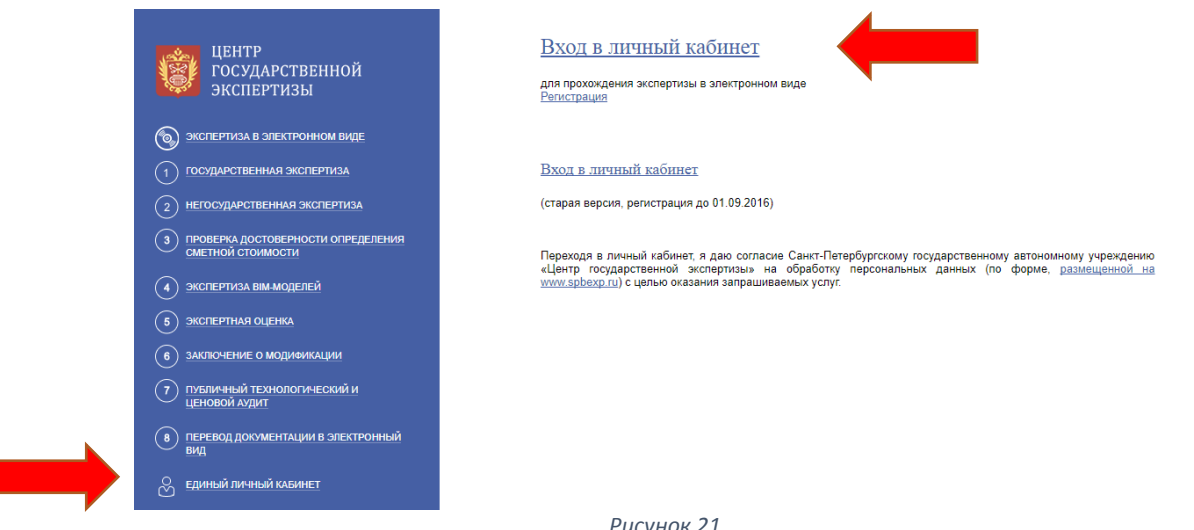

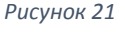

Если заявитель успешно зарегистрировал заявление в системе ЕССК, ему на электронную почту, указанную при регистрации, придет сообщение, в котором будет указан логин и пароль для входа в личный кабинет заявителя на сайте СПб ГАУ «ЦГЭ».

Если у заявителя уже существует учетная запись в личном кабинете на сайте СПб ГАУ «ЦГЭ» и при регистрации на портале госуслуг был указан тот же электронный адрес, то повторная регистрация в личном кабинете СПб ГАУ «ЦГЭ» не требуется. В списке заявлений на проведение экспертизы Заявитель увидит новое заявление.

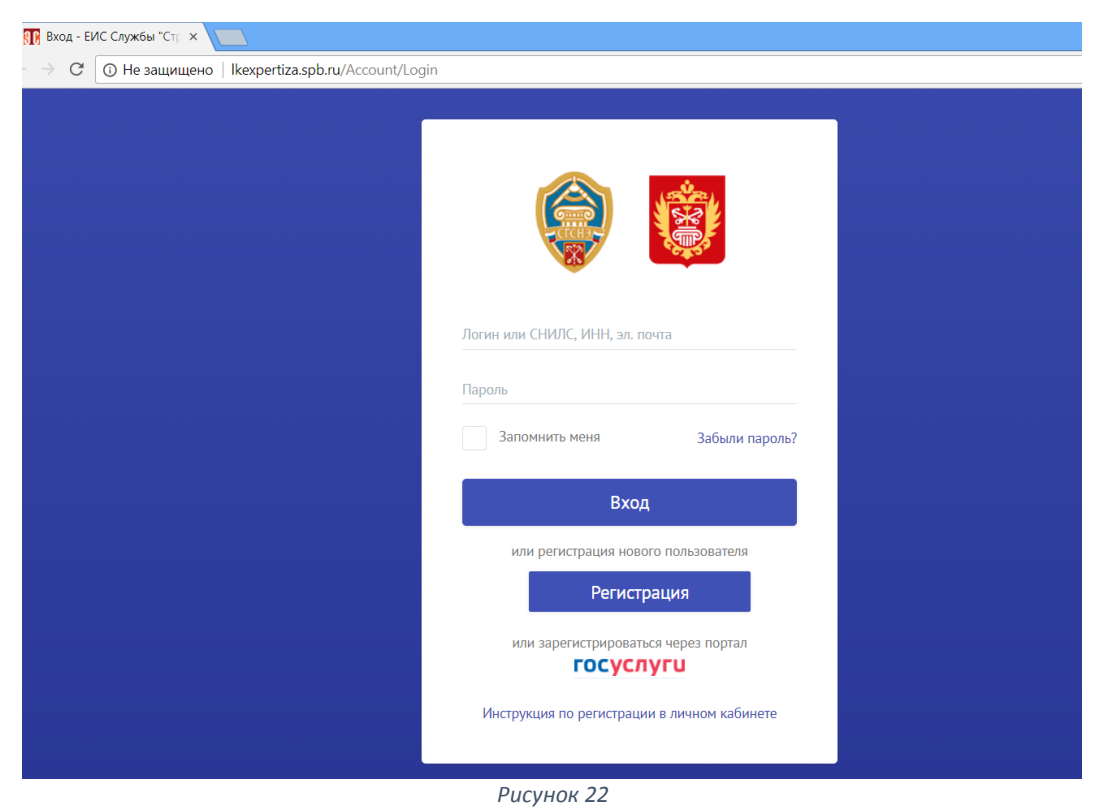

Дальнейшие действия, связанные с получением госуслуги, будут происходить исключительно в <u>Личном кабинете</u> на официальном сайте СПб ГАУ «ЦГЭ».

2. Используя свои регистрационные данные (логин и пароль) перейдите в раздел «Заявление на проведение экспертизы» (рис. 23)

| Э Завление о выдаче За    |                                                                                           |
|---------------------------|-------------------------------------------------------------------------------------------|
| Э Заявление о выдаче За   |                                                                                           |
| Э Завление о выдаче За    |                                                                                           |
| строительство             | аявление о выдаче Извещение о начал<br>ззрешения на ввод строительства                    |
| сения<br>ственной<br>тизы | Мои реквизиты         Резвизиты           негосударственной экспертизы         экспертизы |
|                           |                                                                                           |
|                           | иения<br>твеной<br>тизы                                                                   |

Рисунок 23

3. В списке заявлений появится новое заявление с номером, который является номером ведомственной информационной системы заявлении в ЕССК (рис. 24). Перейдите к данному заявлению.

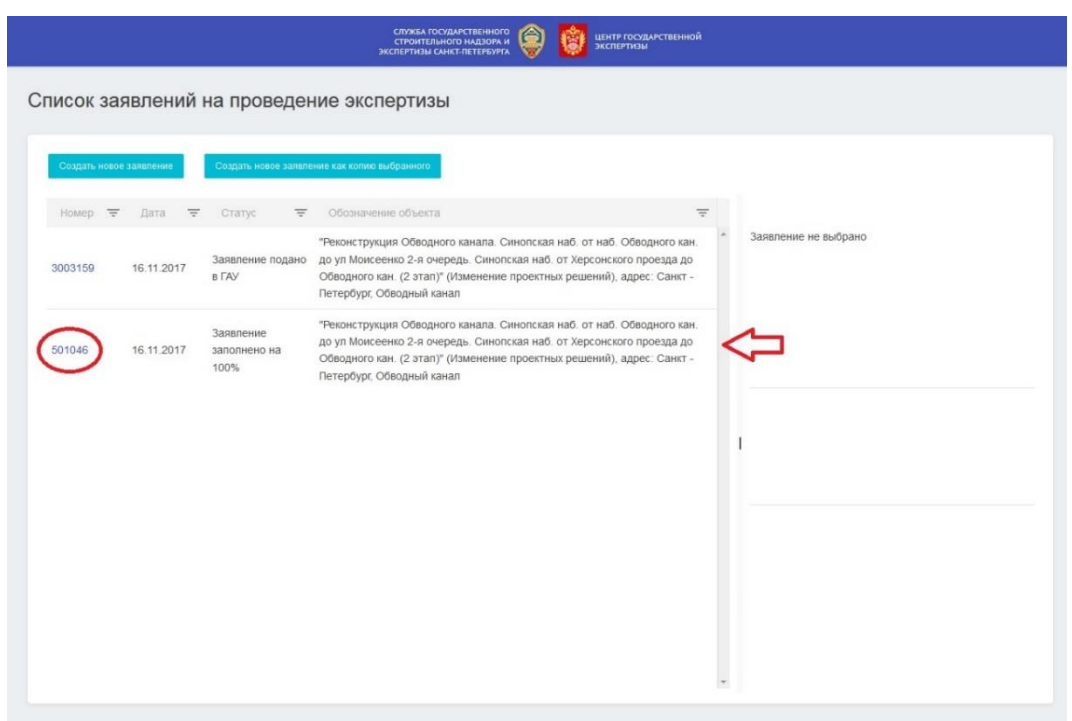

Рисунок 24

4. Далее необходимо проверить загруженную документацию в разделах ПД, РИИ, ИРД (при необходимости) и СД. Последовательно переходите в эти разделы, проверяя наличие файлов документации, удостоверьтесь, что все документы подписаны ЭП (рис. 25). В случае выявления недостающих файлов, загрузите их и подпишите ЭП.

ЦЕНТР

ГОСУДАРСТВЕННОЙ

ЭКСПЕРТИЗЫ

| ≡ 0                                                      | стата подистателното<br>спото полотичности с 🎯 📦 инте подистанией<br>нестояно систе пателното. |                                         |                                                         |                                                |                         |  |
|----------------------------------------------------------|------------------------------------------------------------------------------------------------|-----------------------------------------|---------------------------------------------------------|------------------------------------------------|-------------------------|--|
| Слисск     заплоний на веспартизу провстной документацие | Завеление<br>но экспертизу проектной докумонтации                                              | В раскотная документация                | bubbaruan neurosebena annoteebe                         | С ИРД<br>исседно-разрашитальная дакументация   | С СД Стать Дакументания |  |
| Регистрация заявления<br>и прибы документации            | (B) Acrosop                                                                                    | (9) Замечания<br>и простий допументиция | (0) Приезк у меслертов<br>Запись на устрономи замезаний | (1) Заклечное<br>вклартны проиткой долучествие | Форум ондать попрос     |  |
|                                                          |                                                                                                | Рисун                                   | юк 25                                                   |                                                |                         |  |

# 3.3. ОФОРМЛЕНИЕ ДОГОВОРНЫХ ОТНОШЕНИЙ

При подтверждении специалистами отдела приема проектной документации СПб ГАУ «ЦГЭ» надлежащей комплектности документов дело экспертизы переходит на следующий этап «Формирование договорных отношений».

После получения соответствующего уведомления заявителю необходимо подписать Договор на оказание госуслуги в <u>личном кабинете</u> на официальном сайте СПб ГАУ «ЦГЭ».

Для подписания договора перейдите во вкладку «Договор», ознакомьтесь с пакетом договорных документов, выберите файл «Договор», нажмите «Электронная подпись», подпишите договор ЭП (рис. 26).

**Обратите внимание!** При необходимости получения бумажной версии договора, Вы можете обратиться к сотрудникам отдела приема проектной документации.

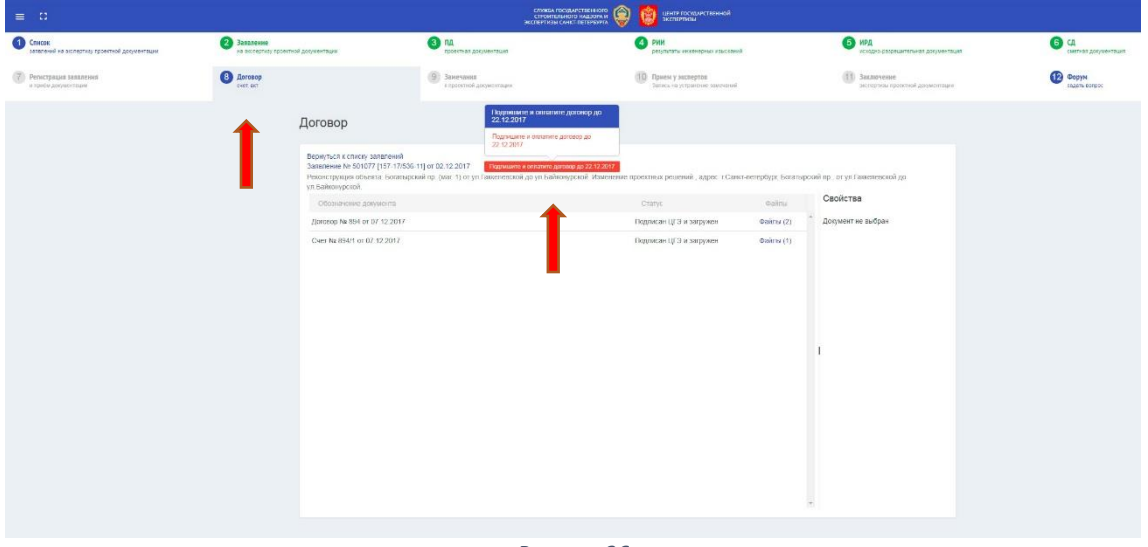

Рисунок 26

Оплатите счет на оказание экспертных услуг.

Одновременно с оформлением договорных отношений назначается экспертная группа для рассмотрения представленной документации и начинается процесс проведения проверки достоверности определения сметной стоимости.

## 3.4. МОНИТОРИНГ ХОДА ПРЕДОСТАВЛЕНИЯ ГОСУСЛУГИ И ИНФОРМИРОВАНИЕ ЗАЯВИТЕЛЯ

После подачи заявления заявитель получит уведомление, подтверждающее прием документов ЕССК, с указанием его номера (через личный кабинет на портале госуслуг Санкт-Петербурга, а также по электронной почте, указанной при регистрации).

Также заявитель получит уведомление о приеме электронного заявления непосредственно сотрудниками СПб ГАУ «ЦГЭ» и о начале процедуры предоставления госуслуги.

После подачи заявления у заявителя появляется возможность отслеживать ход оказания госуслуги по электронной почте (от info@pgu.spb.ru), получая извещения о смене статуса заявления, а также:

- в личном кабинете заявителя на портале (раздел «Заявления», «История заявлений»);
- в разделе портала «Проверка статуса заявления»;

**HEHTP** 

ГОСУДАРСТВЕННОЙ

ЭКСПЕРТИЗЫ

- в мобильном приложении «Государственные услуги Санкт-Петербурга» (сервис «Проверка статуса заявления»);
- в личном кабинете заявителя на официальном сайте СПб ГАУ «ЦГЭ».

## 3.5. УСТРАНЕНИЕ ВЫЯВЛЕННЫХ ЭКСПЕРТАМИ СПБ ГАУ «ЦГЭ» НЕДОСТАТКОВ

**HEHTP** 

ГОСУДАРСТВЕННОЙ

ЭКСПЕРТИЗЫ

В случае публикации в Личном кабинете заявителя уведомления о выявленных экспертами СПб ГАУ «ЦГЭ» недостатках, заявителю необходимо устранить их.

Сроки устранения выявленных специалистами СПб ГАУ «ЦГЭ» недостатков устанавливаются договором (государственным контрактом, контрактом) о проведении проверки сметной стоимости, а также документом «Уведомление о выявлении недостатков», формируемым сотрудниками Управления смет и экономического анализа в ведомственной информационной системе и выгружаемым в личный кабинет заявителя в ведомственную информационную систему (ЕССК).

# Срок устранения выявленных специалистами СПб ГАУ «ЦГЭ» недостатков не может превышать 15 рабочих дней.

1. Чтобы ознакомиться с замечаниями, необходимо скачать файл с замечаниями, для чего перейдите в раздел «Замечания» (рис. 27).

| C3                                                                                                    |                                                                                                    | СПРОИТЕЛЬНОГО НАДЗОРА И<br>ЭКСПЕРТИЗЫ САНКТ-ПЕТЕРБУРГА                                                                                          | иентр государственной<br>экспертизы                    |                                                       |                                                                        |
|----------------------------------------------------------------------------------------------------|----------------------------------------------------------------------------------------------------|----------------------------------------------------------------------------------------------------|--------------------------------------------------------|-------------------------------------------------------|------------------------------------------------------------------------|
| писок<br>вявлений на экспертизу<br>роектной документации                                                                                                    | Заявление<br>на экспертизу проектной<br>документации                                                                                                    | 3 ПД<br>проектная документация                                                                                                    | РИИ<br>результаты инженерных<br>изысканий              | ИРД<br>исходно-разрешительная<br>документация         | 6 CA<br>сметная документация                                           |
| егистрация заявления<br>приём документации                                                                                                    | 8 Договор<br>счет, акт                                                                                                    | 9 Замечания<br>к проектной документации                                                                                                    | 10 Прием у экспертов<br>Запись на устранение замечаний | 11 Заключение<br>экспертизы проектной<br>документации | Форум<br>задать вопрос                                                 |
| Сметная доку                                                                                                    | ментация                                                                                                    |                                                                                                    |                                                        |                                                       |                                                                        |
| Вернуться к списку заявл<br>Заявление о проведении<br>Дошкольное учреждение                                                                                                    | тений<br>экопертизы №300472 от 20 февр<br>№307, адрес: Городская ул. 5                                                                                                    | одля 2017 года Подать заявление в ГА                                                                                                    | / ЦГЭ без личного приема                               |                                                       |                                                                        |
| Вернуться к списку заявл<br>Заявление о проведении<br>Дошкольное учреждение<br>Создать состав сметной<br>Наименование докум                                                                                             | іений<br>экспертизы №300472 от 20 феер<br>№307, адрес: Городская ул. 5<br>і документации                                                                                                    | оаля 2017 года Подать заявление в ГА                                                                                                    | / ЦГЭ бөз личного приема                               | ÷                                                     | Файлы                                                                  |
| Вернуться к списку заявд<br>Заявление о проведении<br>Дошкольное учреждение<br>Создать состав смотной<br>Наименование докул<br>ССР и ПЗ (Сводный сми                                                                    | аний<br>экспертизы №300472 от 20 февр<br>№307, адрес: Городская ул. 5<br>документации<br>нента<br>этный расчёт стоимости строите/                                                                    | овля 2017 года Подать заявление в ГА<br>подать заявление в ГА                                                                                   | / ЦГЭ без личного приема<br>документации)              | ÷                                                     | Файлы<br>Файлы (4)                                                     |
| Вернуться к слиску заявы<br>заявление о проведении<br>Дошкольное учреждение<br>Сседать состав симпной<br>Наименование докум<br>ССР и ПЗ (Сводный ом<br>ОСР и ЛСР (Объектывс                                             | аний<br>экспертизы №300472 от 20 февр<br>(№307, адрес: Городская ул. 5<br>(документации)<br>кента<br>этный расчёт стоимости строител<br>сметы, локальные сметы, сметн                                | раля 2017 года Подать заявление в ГА<br>вства, пояснительная записка к сметной<br>зе расчеты на отдельные виды затрат)                          | / ЦГЭ без личного приема<br>документации)              | Ŧ                                                     | Файлы<br>Файлы (4)<br>Файлы (0)                                        |
| Вернуться к списку заявы<br>заявление о проведении<br>Дошкольков учреждение<br>Создать состав систом<br>Наименование докул.<br>ССР и ПЗ (Сводный ом<br>ОСР и ЛСР (Объектные<br>ПЛ (Прайс-листь)                         | аний<br>акспертизы №300472 от 20 февр<br>люсументации<br>наложиментации<br>вента<br>алный расчёт стоимости строител<br>сметы, локальные сметы, сметни                                                | раля 2017 года Подать заявление в ГА<br>ньства, пояснительная записка к сметной<br>не расчеты на отдельные виды затрат)                         | / ЦГЭ без дичного приема<br>документации)              | ਵ                                                     | Файлы<br>Файлы (4)<br>Файлы (0)<br>Файлы (0)                           |
| Вернуться к списку заяви<br>заявляние о проведении<br>Дошкольное учреждение<br>Создать состав симпой<br>Наименование докум<br>ССР и ПЗ (Сводный ом<br>ОСР и ЛСР (Объектные<br>ПЛ (Прайс-листь)<br>ВР и СП (Ведомости об | аний<br>экспертизы №300472 от 20 февр<br>(№307, адрес: Городская ул. 5<br>) документации<br>нента<br>этный расчёт стоимости строител<br>сметы, локальные сметы, сметн<br>ъёмов работ и спецификации) | раля 2017 года Подать заявление в ГА<br>подать заявление в ГА<br>вства, пояснительная записка к сметной<br>же расчеты на отдельные виды затрат) | / ЦГЭ без личного приема<br>документации)              | ₹                                                     | Файлы<br>Файлы (4)<br>Файлы (0)<br>Файлы (0)                           |
| Вернуться к списку заява<br>завлание о проведении<br>Сохрать состав систо<br>Наименование докум<br>ССР и ПЗ (Сводный ом<br>ОСР и ЛСР (Объектные<br>ПЛ (Грайс-листы)<br>ВР и СП (Ведомости об<br>ИД (Инье документы)     | аний<br>экспертизы №300472 от 20 февр<br>№307, адрес: Городская ул. 5<br>I документации<br>кента<br>атный расчёт стоимости строител<br>сметы, локальные сметы, сметни<br>ъёмов работ и спецификации) | валя 2017 года Подать заявление в ГА<br>ньства, пояснительная записка к сметной<br>не расчеты на отдельные виды затрат)                         | / ЦГЭ без личного приема<br>документации)              | ₹                                                     | Файлы<br>Файлы (4)<br>Файлы (0)<br>Файлы (0)<br>Файлы (0)<br>Файлы (0) |

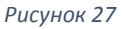

В период устранения заявителем выявленных недостатков проведение проверки достоверности определения сметной стоимости приостанавливается. При этом к статусу заявления в ЕССК присваивается статус «Приостановлено» с комментарием «Рассмотрение приостановлено» и указанием причины приостановки, срок оказания настоящей государственной услуги не исчисляется, дальнейшее предоставление государственной услуги эависит от действий заявителя. 2. Для того, чтобы оставить свой ответ используйте поле «Ответ на замечание» (рис. 28).

| ≡ 0                                                                               |                                                                                                    |                                                                                                    | СЛУЖБА ГОСУДАРСТВЕН<br>СТРОИТЕЛЬНОГО НАДЗО<br>ЭКСПЕРТИЗЫ САНКТ-ПЕТЕРИ                         | ного<br>оран<br>Бурга | иентр государственной<br>экспертизы                                                                                                    |                              |                        |                              |
|-----------------------------------------------------------------------------------|----------------------------------------------------------------------------------------------------|----------------------------------------------------------------------------------------------------|-----------------------------------------------------------------------------------------------|-----------------------|----------------------------------------------------------------------------------------------------|------------------------------|------------------------|------------------------------|
| <ol> <li>Слисок<br/>заявлений на экспертизу проектной<br/>документации</li> </ol> | 2                                                                                                    | Заявление<br>на экспертизу проектной документации                                                                                         | ПД<br>проектная документация                                                                  | 4                     | РИИ<br>репультаты инженерных изыснаний                                                                                                    | буру исходно-разрес          | штальная документация  | 6 сд<br>сметная документация |
| Регистрация заявления<br>и прибы документации                                     | 8                                                                                                    | Договор<br>счет, акт                                                                                                    | Замечания<br>к проектной документации                                                         | ٩                     | Прием у экспертов<br>Запись на устранение заменаний                                                                                                    | Заключение<br>околортизы про | ектной документации    | Форум<br>задать вопрос       |
|                                                                                   | Уведо                                                                                                    | мления к проектной                                                                                                    | й документации                                                                                |                       |                                                                                                    |                              |                        |                              |
|                                                                                   | Вернуться<br>Заявления<br>Газопрово<br>Петербурн                                                                                                    | а к списку заявлений<br>в № 3003455 (6-18-С] от 16.01.2018<br>д по договору технологического прис<br>г, район Петроградский, улица Пионер | Необходимо снять заменания<br>ссединения до границы участка по адре<br>ссиая, дом 53, литер Ф | юу: г. Санкт-Пе       | тербург, район Петроградский, улица Г                                                                                                    | Іионерская, дом 53, лит      | ар Ф, адрес: г. Санкт- |                              |
|                                                                                   | <ul> <li>இ Замечания экспертисан № 6-18-C/1 от 15.02.2018 (Файлы 1)</li> <li>இ Дополнятельное замечание экспертисан № 6-18-C/1 от 15.03.2018 (Файлы 1)</li> </ul> |                                                                                                    |                                                                                               |                       |                                                                                                    |                              |                        |                              |
|                                                                                   | Список заминаний .dox<br>Воего заминаний                                                                                                    |                                                                                                    |                                                                                               |                       |                                                                                                    |                              |                        |                              |
|                                                                                   | ∨ Обш                                                                                                    | цие замечания                                                                                                    | ох снято ( 0 из 16 )                                                                          | Марышева На           | талья Игоревна                                                                                                    |                              |                        |                              |
|                                                                                   | СМ Об снято (0 из 20) Марышева Наталья Игоревна                                                                                                    |                                                                                                    |                                                                                               |                       |                                                                                                    |                              |                        |                              |
|                                                                                   | ПИР снято (16 из 16) Матвеева Татъяна Владимировна                                                                                                    |                                                                                                    |                                                                                               |                       |                                                                                                    |                              |                        |                              |
|                                                                                   | ППО-Благоустройство снято (1 из 1) Низамов Андрей Алексеевич                                                                                                    |                                                                                                    |                                                                                               |                       |                                                                                                    |                              |                        |                              |
|                                                                                   | ~ 000                                                                                                    | ЭЛИН                                                                                                    | 100% снято ( 6 из 6 ) С                                                                       | околова Мари          | на Александровна                                                                                                    |                              |                        |                              |
|                                                                                   | Номер                                                                                                    | Замечание                                                                                                    |                                                                                               | Дата снятия           | Ответ на заме                                                                                                    | Дата комментария             | Комментарий эксперта   |                              |
|                                                                                   |                                                                                                    | дополнительное замечание эксперти:                                                                                                    | No. 14 0-20-2 2 01 20.03.2010                                                                 |                       |                                                                                                    |                              |                        |                              |
|                                                                                   | 1.1                                                                                                    | Количество отходов, в т.ч., отходов гру<br>со ссылкани на позиции конкретных в<br>которых эти расчеты выполнены                           | ита, подтвердить подробным расчетом<br>недомостей объемов работ, на основании                 | 13.04.2018            | зелествали прилодо. Волгее<br>подробный расчет отходов<br>представлен (добавлены ссылки на<br>ведомость). Том ООС<br>откорректирован. Приложение 6<br>откорректировано. (см. стр.19, 21, 22,<br>58) |                              |                        |                              |
|                                                                                   |                                                                                                    | При демонтаже дорожных покрытий с<br>асфальтовых и асфальтобетонных пок                                                                   | образуется два вида отходов: лом<br>пытий кол 8-30-200.01.71.4 (собственно                    |                       |                                                                                                    |                              |                        |                              |

Рисунок 28

3. Процесс устранения замечаний в электронном виде представляет собой загрузку исправленных версий ранее загруженных файлов сметной документации, либо загрузку новых файлов.

Для того чтобы устранить выявленные замечания, необходимо перейти в соответствующий раздел (рис. 29).

Примечание. Названия и расширения новых и старых файлов должны совпадать с ранее загруженными. Кроме того, необходимо заполнить аннотацию к измененному файлу, пояснив внесенные изменения.

| = ::                        |                                                                                                    |                                             |                                                                                                    | СЛУЖЬА ГОСУДА<br>СТРОИТЕЛЬНОП<br>ЭКСПЕРТИЗЫ САНКТ     | рственного<br>о надзора и<br>-петербурга | ) [     | ЦЕНТР ГОСУДАРСТВЕННОЙ<br>ЭКСПЕРТИЗЫ                 |        |                                                    |              |                            |
|-----------------------------|----------------------------------------------------------------------------------------------------|---------------------------------------------|----------------------------------------------------------------------------------------------------|-------------------------------------------------------|------------------------------------------|---------|-----------------------------------------------------|--------|----------------------------------------------------|--------------|----------------------------|
| 1 Списо<br>заявле<br>проект | к 2<br>вний на экспертизу<br>пной документации                                                                                   | Заявление<br>на экспертизу<br>документации  | у проектной<br>1                                                                                                    | 3 ПД<br>проектная докум                               | юнтация                                  | 4       | РИИ<br>результаты инженерных<br>изысканий           | 6      | ИРД<br>исходно-разрешительная<br>документация      | 6            | СД<br>сметная документация |
| 7 Регист                    | трация заявления 8<br>м. документации                                                                                            | Договор<br>счет, акт                        | Уведомление с замо<br>опубликовано в ЛК                                                                                                    | рчаниями                                              | иентации                                 | 10      | Прием у экспертов<br>Запись на устранение заменаний | 11     | Заключение<br>экспертизы проектной<br>документации | 12           | Форум<br>авдать вопрос     |
| C                           | метная докумен                                                                                                    | тация                                       | эведомление с замечано<br>опубликовано в ЛК<br>Необходимо снять зам<br>Дата окончания догово<br>(замечания необходими<br>дней до окончания дого | учания<br>ра 11.05.2018<br>о устранить за 5<br>раора) |                                          |         |                                                     |        |                                                    |              |                            |
|                             | Вернуться к списку заявлений<br>Заявление № 3003455 [6-18-С] (<br>Газопровод по договору технол<br>район Петроградский, улица Пи | от 16.01.201<br>огического і<br>юнерская, д | 8 Необходимо снят<br>присоединения до гран<br>ом 53, литер Ф                                                                                    | ь замечания<br>ИЦЫ участка по ад                      | ресу: г. Санкт-Г                         | Іетербу | рг, район Петроградский, улица                      | а Пион | ерская, дом 53, литер Ф, а                         | дрес: г. Сан | ıкт-Петербург,             |
|                             | Наименование документа                                                                                                    |                                             |                                                                                                    |                                                       |                                          |         |                                                     |        |                                                    | Файлы        |                            |
|                             | ССР и ПЗ (Сводный сметный расчёт стоимости строительства, пояснительная записка к сметной документации) Файлы (5)                |                                             |                                                                                                    |                                                       |                                          |         |                                                     |        |                                                    |              |                            |
|                             | ОСР и ЛСР (Объектные сметы, локальные ометы, сметные расчеты на отдельные виды автрат) Файлы (16)                                |                                             |                                                                                                    |                                                       |                                          |         |                                                     |        |                                                    |              |                            |
|                             | ПЛ (Прайс-листь) Файлы (2)                                                                                                    |                                             |                                                                                                    |                                                       |                                          |         |                                                     |        |                                                    |              |                            |
|                             | ВР и СП (Ведомости объёмов работ и спецификации) Файлы (3)                                                                       |                                             |                                                                                                    |                                                       |                                          |         |                                                     |        |                                                    |              |                            |
|                             | ИД (Иные документы)                                                                                                    |                                             |                                                                                                    |                                                       |                                          |         |                                                     |        |                                                    | Файлы (12)   |                            |
|                             | ПИР (сводная смета на ПИР, л                                                                                                    | юкальные сі                                 | меты на ПИР, письма, и                                                                                                    | ная документация                                      | а на ПИР)                                |         |                                                     |        |                                                    | Файлы (15)   |                            |

Рисунок 29

4. Для замены файлов необходимо выбрать и выделить файл (исправленную версию которого заявитель хочет загрузить) и нажать на «Загрузить новую версию» (рис. 30).

Загруженную новую версию файла необходимо подписать с помощью ЭП. Для этого нажмите «Электронная подпись».

| Вернуться к списку резделов<br>Закаление о проведении мотритика №3003455 от 16 января 2018 года, объект: Газопро<br>Закаление о проведений, улица Писнерская, дом 53, литер Ф, адрес г. Санкт-Петербулг, ра<br>ССР и ПЗ (Сведный сметный расчёт стоимости строительства, пояснительная за | вод по договору те:<br>йон Петроградский<br>писка к сметной д | кнологического<br>, улица Пионерс<br><b>окументации)</b> | присоединения до границы участка по адресу: г. Санкт-Петербург,<br>жая, дом 53, литер Ф                                                                                                    |
|----------------------------------------------------------------------------------------------------|---------------------------------------------------------------|----------------------------------------------------------|----------------------------------------------------------------------------------------------------|
| раздел доступен для: загрузки новых файлов, удаления файлов, замены ранее добавлен<br>Форум по устранению замечаний                                                                                                    | ных файлов                                                    |                                                          |                                                                                                    |
| <ul> <li>Выбрать файль для выпурями на серекр ГАУ ЦГЭ</li> <li>Допрузить, восли саил<br/>Внижание: данная кнопо ТОЛЬКО для запураки ранее НЕ добавленных файлов СД<br/>(для замены ранее добавленных файлов: выдалите файл и нажилите справа от него «Запр</li> </ul>                     | бка<br>узить новую версии                                     | D*)                                                      |                                                                                                    |
| СПИСОК ФАЙЛОВ НА СЕРВЕРЕ ГАУ ЦГЭ                                                                                                    |                                                               |                                                          |                                                                                                    |
| Название                                                                                                    | Статус                                                        | Версия                                                   | Свойства                                                                                                    |
| Раздел ПД №9_СД_Пояснительная записка.xisx                                                                                                    | Подписан ЭП                                                   | 1                                                        | Раздел ПД №9_СД_ССР_2018.xis                                                                                                    |
| Раздел ПД №9_СД_ССР_2018.x/s                                                                                                    | Подписан ЭП                                                   | 2                                                        | Статус: Подлисан ЭП<br>Для изменения: доступен                                                                                                    |
| Раздел ПД №9_СД_ССР_2001.xis                                                                                                    | Подписан ЭП                                                   | 2                                                        | Загрузить новую версию                                                                                                    |
| Раздел ПД №9_СД_Пояснительная записка.xis                                                                                                    | Подписан ЭП                                                   | 1                                                        | Варсия: 2                                                                                                    |
| V971-1.pdf                                                                                                    | Подписан ЭП                                                   | 2                                                        | Размер: 4906<br>MG5: 828742047EC6830C98837E7979000653C4<br>604A09740680280306008776892E8065349D66FEE8205C049<br>7979773243450<br>Дата загрузеи файла: 04.05.2018 06:17<br>Дата последней марификации файла: 04.05.2018 09:08<br>Семять файл<br>1 |
|                                                                                                    |                                                               |                                                          | Удаление заблокировано                                                                                                    |

## По истечении срока на устранение выявленных недостатков, указанного в «уведомлении о выявлении недостатков», прекращается возможность представления заявителем ответов на замечания и внесения изменений в документацию.

Специалисты СПб ГАУ «ЦГЭ» приступают к рассмотрению ответов на замечания и откорректированной документации, а также к подготовке заключения по результатам проверки достоверности определения сметной стоимости на следующий рабочий день после истечения срока приостановки.

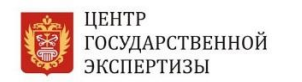

# 3.6. ПОЛУЧЕНИЕ РЕЗУЛЬТАТА ОКАЗАНИЯ УСЛУГИ

Заключение по результатам проверки сметной стоимости, подготовленное в форме электронного документа, не позднее рабочего дня, следующим за днем его утверждения и присвоения реестрового номера, но не позднее последнего рабочего дня срока проведения проверки достоверности сметной стоимости, выгружается в личный кабинет заявителя на портале СПб ГАУ «ЦГЭ» (рис. 34), а также в ЕССК.

Одновременно с заключением по результатам ПДОСС заявителю в его личном кабинете в ведомственной информационной системе и ЕССК представляется акт сдачи-приемки оказанных услуг, подписанный со стороны СПб ГАУ «ЦГЭ».

Заявлению присваивается статус в ЕССК «Исполнено, положительный результат» с комментарием «Принято положительное решение», либо «Исполнено, отрицательный результат» с комментарием «Принято отрицательное решение».

| ≡ 0                                                     |                                             | Служа госодачство<br>строитульного наду<br>застерных силенства                                                                                                    | ninoito<br>Iografi<br>Ninex                                                                                                    | ЦЕНТР ГОСУДАРСТВЕННОЙ<br>ЭКСПЕРТИЗМ                                                                                                    |                                                                                                    |                              |
|---------------------------------------------------------|---------------------------------------------|----------------------------------------------------------------------------------------------------|----------------------------------------------------------------------------------------------------|----------------------------------------------------------------------------------------------------|----------------------------------------------------------------------------------------------------|------------------------------|
| Список     совремя на экспертизу проектной документации | Заявление<br>на экспертису проектной докуме | лации В пд проектьая документация                                                                                                    | 4 PHI<br>per                                                                                                    | И<br>ультаты икиенерные изысканий                                                                                                    | <b>В ИРД</b><br>жиздео-дарешительная документ                                                                                                 | ация СД сокрыва документация |
| (7) Регистрация заявляения<br>и приби документация      | B Acrosop                                   | Эзмечания<br>к проэтной документации                                                                                                    | 10 Npu<br>San                                                                                                    | ием у экспертов<br>аксь на устранатия заменаний                                                                                                    | 3аклистернов роектной документаци                                                                                                    | е Форум<br>насть вирос       |
|                                                         | Зак<br>вер<br>«Ст<br>ари<br>пи<br>за        | ЛЮЧЕНИЕ Простима иссеррание иссеррание иссе | NAME & CONTRACTOR OF A CONTRACTOR OF A CONTRAC | такаторгически отделением, отделением, отделен | теннен рейолитации, констой консультицией по<br>плотор Левина), каниение проетных решения,<br>котор Левина).<br>Сабства<br>Данумент не выбран | Î                            |
|                                                         |                                             | Ducuucu                                                                                                    | 21                                                                                                    |                                                                                                    |                                                                                                    |                              |

Рисунок 34

Результатом административной процедуры является представление заявителю заключения по результатам проверки сметной стоимости в форме электронного документа; подписание заявителем акта сдачи-приемки оказанных услуг.

## Приложение № 1

#### Рекомендации по формированию комплекта электронных документов

Структура комплекта электронных документов, представляемого на проверку достоверности определения сметной стоимости выглядит следующим образом:

| При подаче документов на проверку     | При подаче документов на проверку       |
|---------------------------------------|-----------------------------------------|
| достоверности определения сметной     | достоверности определения сметной       |
| стоимости <b>капитального ремонта</b> | стоимости строительства, реконструкции  |
| объектов капитального строительства   | объектов капитального строительства     |
| 🗸 папка-каталог «Сметная              |                                         |
| документация»                         | • папка-каталог «сметная документация»  |
| ✓ папка-каталог «Исходно-             |                                         |
| разрешительная документация»          | ✓ папка-каталог «Исходно-разрешительная |
| 🗸 папка-каталог «Проектная            | документация»                           |
| документация» и папка-каталог         |                                         |
| «Результаты инженерных изысканий»     |                                         |
| загружаются на основании Задания      |                                         |
| на проектирование                     |                                         |

Для удобства заявителей шаблоны структуры комплекта электронных документов представлены на официальном сайте СПб ГАУ «ЦГЭ» в разделе <u>«Рекомендации по оформлению электронной версии проекта».</u>

Структура подпапки «Сметная документация» подлежит оформлению следующим образом<sup>1</sup>.

Папка-каталог «Сметная документация» (рис. 1):

| 闄 1. ССР и ПЗ (Сводный сметный р  | Папка с файлами               |
|-----------------------------------|-------------------------------|
| 퉬 2. ОСР и ЛСР (Объектные сметы,  | Папка с <mark>ф</mark> айлами |
| 🌗 З. ПЛ (Прайс-листы)             | Папка с файлами               |
| ] 4. ИД (Иные документы)          | Папка с файлами               |
| 길 5. ПИР (сводная смета на ПИР, л | Папка с файлами               |

Рисунок 1

Для проведения проверки достоверности определения сметной стоимости электронные документы подлежат представлению в экспертное учреждение в виде файлов в формате xml.

Схемы, подлежащие использованию для формирования документов в формате xml (далее - xml-схемы), размещаются на официальном сайте Министерства строительства и жилищно-коммунального хозяйства Российской Федерации (далее - Министерство)

<sup>&</sup>lt;sup>1</sup> С правилами оформления папок-каталогов «Проектная документация», «Результаты инженерных изысканий», «Исходно-разрешительная документации» можно ознакомиться в <u>Практическом руководстве для заявителей</u> <u>по предоставлению проектной документации на государственную экспертизу с использованием ЕССК</u>, размещенном на сайте СПб ГАУ «ЦГЭ» в разделе <u>«Рекомендации по оформлению электронной версии проекта».</u>

в информационно-телекоммуникационной сети «Интернет» (далее - сеть Интернет) и вводятся в действие по истечении трех месяцев со дня размещения.

После размещения на официальном сайте Министерства в сети Интернет новой xml-схемы для соответствующего документа в течение трех месяцев со дня введения ее в действие обеспечивается доступ к xml-схеме, прекратившей свое действие.

В случае если на официальном сайте Министерства отсутствует xml-сxeмa, подлежащая использованию для формирования соответствующего электронного документа, электронные документы представляются в следующих форматах:

# - по проектной документации и (или) результатам инженерных изысканий, за исключением раздела «сметная документация»:

a) doc, docx, odt - для документов с текстовым содержанием, не включающим формулы;

б) pdf - для документов с текстовым содержанием, в том числе включающих формулы и (или) графические изображения, а также документов с графическим содержанием.

## - по разделу «сметная документация»:

a) xls, xlsx, ods - для документов, содержащих сводки затрат, сводного сметного расчета стоимости строительства, объектных сметных расчетов (смет), локальных сметных расчетов (смет), сметных расчетов на отдельные виды затрат;

б) прайс-листы, спецификации на монтируемое и немонтируемое оборудование, а также иные документы, обосновывающие стоимость оборудования, материалов, изделий и конструкций отсутствующих в сборниках, включенных в федеральный реестр сметных нормативов, а также документы, подтверждающие правомерность использования импортных материалов и оборудования – в формате pdf.

Обратите внимание! При подаче документов на повторную проверку достоверности определения сметной стоимости заявителю необходимо загружать весь объем документации в соответствии с приказом Минстроя России от 12.05.2017 г. № 783/пр. «Об утверждении требований к формату электронных документов, представляемых для проведения государственной экспертизы проектной документации и (или) результатов инженерных изысканий и проверки достоверности определения сметной стоимости строительства, реконструкции, капитального ремонта объектов капитального строительства».

#### Приложение № 2

## Требования к наименованию электронных документов, представляемых для проведения проверки достоверности определения сметной стоимости

При наименовании электронных документов, предоставляемых для проведения проверки достоверности определения сметной стоимости, необходимо соблюдать следующие правила:

- Имя файла должно состоять из набора полей.
- В качестве разделителя полей необходимо использовать символ «\_» (нижнее подчеркивание), например **Раздел ПД №9\_ВОР**
- В качестве разделителя контейнеров необходимо использовать символ «-» (дефис).
- Не допускается использование в имени файла пробелов (кроме первого и пятого поля), а также следующих символов: , ! « » # ; % : ^ ? & \* ( ) [ ] { } + = `` ~ \ /

## Пример. Поле1\_Поле2\_Поле3

ЦЕНТР

ГОСУДАРСТВЕННОЙ

ЭКСПЕРТИЗЫ

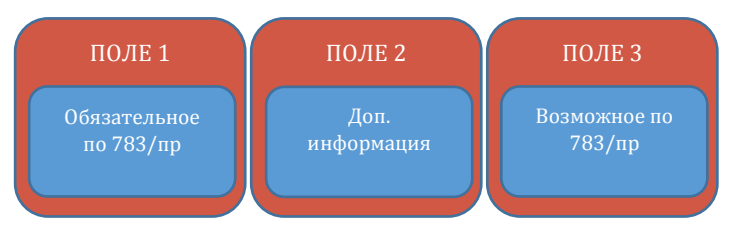

| ПОЛЕ   | КОНТЕЙНЕР                 | ОПИСАНИЕ                                                                                                    | МАКС.<br>КОЛ-ВО<br>СИМВОЛОВ |
|--------|---------------------------|----------------------------------------------------------------------------------------------------|-----------------------------|
| Поле 1 | Раздел ПД №*              | Согласно подпункта «д» пункта 4 приказа Минстроя<br>России от 12.05.2017 года № 783/пр электронные<br>документы должны содержать в названии слова «Раздел<br>ПД №», а также «подраздел ПД №» (для подраздела<br>в составе раздела) с указанием порядкового номера<br>раздела, подраздела.<br>Для результатов инженерных изысканий это поле | 28                          |
| Поле 2 | Форма<br>документа        | Может принимать одно из значений:<br>– «ТЧ» – текстовая часть;<br>– «С» – спецификация;<br>– «В» – ведомость;<br>– «ПЛ» – прайс-лист;<br>– «УЛ» – информационно-удостоверяющий лист                                                                                                    | 2                           |
|        | Наименование<br>документа | Указывается наименование документа, если это план или<br>схема, наименование должно начинаться с этих слов                                                                                                    | 30                          |

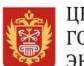

| Поле З | Возможное по | В                                                      | случае,  | если      | превышен | предельный  | размер | 10 |
|--------|--------------|--------------------------------------------------------|----------|-----------|----------|-------------|--------|----|
|        | 783/пр       | электронного документа (80Мб), он делится на несколько |          |           |          |             |        |    |
|        |              | фай                                                    | ілов,    | название  | каждого  | дополняется | словом |    |
|        |              | «Фрагмент» и порядковым номером файла, полученного     |          |           |          |             |        |    |
|        |              | в ре                                                   | езультат | е деления | Ι.       |             |        |    |

Примерный перечень наименования электронных документов, представляемых для проведения проверки достоверности определения сметной стоимости приведен в приложении 3.

Предельный размер электронного документа, предаваемого на проверку достоверности определения сметной стоимости, не должен превышать 80 Мб.

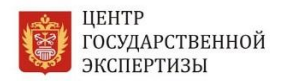

## Приложение № 3

# Примерный перечень наименований электронных документов, представляемых для проверки достоверности определения сметной стоимости

#### Объекты капитального строительства (нелинейные объекты)

| НАЗВАНИЕ ДОКУМЕНТА<br>(ЧЕРТЕЖ, ИРД, ТЕКСТОВАЯ ЧАСТЬ И Т.Д.)                             | НАИМЕНОВАНИЕ ФАЙЛА  |  |  |
|-----------------------------------------------------------------------------------------|---------------------|--|--|
| Раздел № 11 Смета на строительство объектов капительного строительства                  |                     |  |  |
| Пояснительная записка. Текстовая часть                                                  | Раздел ПД №11_ПЗ_ТЧ |  |  |
| Сводный сметный расчёт стоимости строительства                                          | Раздел ПД №11_ССР   |  |  |
| Пояснительная записка к сметной документации                                            | Раздел ПД №11_ПЗ    |  |  |
| Объектные сметы                                                                         | Раздел ПД №11_ОСР   |  |  |
| Локальные сметы                                                                         | Раздел ПД №11_ЛСР   |  |  |
| Прайс-листы                                                                             | Раздел ПД №11_ПЛ    |  |  |
| Ведомости объёмов работ                                                                 | Раздел ПД №11_ВОР   |  |  |
| Спецификации                                                                            | Раздел ПД №11_С     |  |  |
| Иные документы                                                                          | Раздел ПД №11_ИД    |  |  |
| ПИР (сводная смета на ПИР, локальные сметы на<br>ПИР, письма, иная документация на ПИР) | Раздел ПД №11_ПИР   |  |  |

## Линейные объекты

| НАЗВАНИЕ ДОКУМЕНТА<br>(ЧЕРТЕЖ, ИРД, ТЕКСТОВАЯ ЧАСТЬ И Т.Д.) | НАИМЕНОВАНИЕ ФАЙЛА |  |  |
|-------------------------------------------------------------|--------------------|--|--|
| Раздел № 9 Смета на строительство                           |                    |  |  |
| Пояснительная записка. Текстовая часть                      | Раздел ПД №9_ПЗ_ТЧ |  |  |
| Сводный сметный расчёт стоимости строительства              | Раздел ПД №9_ССР   |  |  |
| Пояснительная записка к сметной документации                | Раздел ПД №9_ПЗ    |  |  |
| Объектные сметы                                             | Раздел ПД №9_ОСР   |  |  |

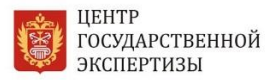

Практическое руководство для заявителей СПб ГАУ «Центр государственной экспертизы» по предоставлению сметной документации на проверку достоверности определения сметной стоимости с использованием ЕССК

| Локальные сметы                                                                         | Раздел ПД №9_ЛСР |
|-----------------------------------------------------------------------------------------|------------------|
| Прайс-листы                                                                             | Раздел ПД №9_ПЛ  |
| Ведомости объёмов работ                                                                 | Раздел ПД №9_ВОР |
| Спецификации                                                                            | Раздел ПД №9_С   |
| Иные документы                                                                          | Раздел ПД №9_ИД  |
| ПИР (сводная смета на ПИР, локальные сметы на<br>ПИР, письма, иная документация на ПИР) | Раздел ПД №9_ПИР |

Перечень наименований электронных документов для других разделов проектной документации приведен в прил. 4 Практического руководства для заявителей по предоставлению проектной документации на государственную экспертизу с использованием ЕССК, размещенного на сайте СПб ГАУ «ЦГЭ» в разделе «<u>Рекомендации</u> по оформлению электронной версии проекта».